## Cómo Renovar Tus Artículos de la Biblioteca

La mayoría de los artículos de la biblioteca se **renuevan automáticamente** un día antes de la fecha de vencimiento, siempre que nadie más los haya reservado.

¿Pero qué pasa si quieres renovar algo *antes*? ¡No hay problema! Solo sigue estos sencillos pasos:

## 💼 Paso 1: Inicia Sesión en Tu Cuenta de la Biblioteca

Ve a 👉 https://catalog.tillabook.org/MyAccount/Home

- Usuario: Tu número completo de tarjeta de biblioteca
- Contraseña/PIN: Generalmente, los últimos 4 dígitos de tu número de teléfono

| Tillamook County Library                                                             |                                                                | Idio                                   | mas 🌣 |
|--------------------------------------------------------------------------------------|----------------------------------------------------------------|----------------------------------------|-------|
| 😤 🚔 EVENTOS 📲 RECURSOS 🛄 BOOK                                                        | -A LIBRARIAN 🛛 🖪 ABOUT LIBRARY CA                              | ARDS 🗧 SERIES LISTS 🔶 INICIAR SESIÓN   | ≡     |
| ٩                                                                                    | Palabra clave                                                  | ✓ en Catálago bibliotecario ✓ Q Buscar |       |
| A Revisar » Iniciar sesión                                                           |                                                                |                                        |       |
| Iniciar sesión<br>Iniciar sesión<br>Contraseña                                       | 20Ividaste Password? Cambiar mi Password<br>Mostrar contraseña |                                        |       |
| Desarrollado por Aspen Discovery con el apoyo de ByWater<br>Solutions<br>v. 25.04.00 |                                                                | CONECTATE CON NOSOTROS (               | 0     |

Paso 2: Abre la Lista de Tus Préstamos

Desde la página de Resumen de Cuenta, haz clic en:

"Títulos Prestados Actualmente"

| ☆ Revisar » Su cuenta         |                      |
|-------------------------------|----------------------|
| Su cuenta                     |                      |
| Resumen De Cuenta             |                      |
| TÍTULOS PRESTADOS ACTUALMENTE | MATERIALES ATRASADOS |
| <u>1</u>                      | 0                    |
| TÍTULOS SOLICITADOS           | LISTO PARA RECOGER   |
| 0                             | 0                    |
| ENROLLED CAMPAIGNS            |                      |
| 0                             |                      |
|                               |                      |

## Paso 3: Renueva Tus Artículos

• Para renovar un artículo:

Encuentra el título y haz clic en **"Renew Early" (Renovar Antes de** Tiempo)

• Para renovar varios artículos a la vez:

Marca la casilla junto a cada artículo y luego haz clic en "Renovar
Títulos Escogidos" en la parte inferior

• Para renovar todo de una vez:

Haz clic en "Renovar Todo" en la parte inferior de la pantalla

| ☆ Revisar » Su cuenta » Sus Títulos Prestados            |                                                                                               |                                                     |                                                                                                    |  |  |  |
|----------------------------------------------------------|-----------------------------------------------------------------------------------------------|-----------------------------------------------------|----------------------------------------------------------------------------------------------------|--|--|--|
| Títulos prestados actualmente                            |                                                                                               |                                                     |                                                                                                    |  |  |  |
| Tillamook Main está abierta hoy desde 9:00 AM de 6:00 PM |                                                                                               |                                                     |                                                                                                    |  |  |  |
| Todo 1 Materiales Físicos 1 OverDrive 0 Hoopla 0         |                                                                                               |                                                     |                                                                                                    |  |  |  |
| Ordenar por Fecha de Ven                                 | cimiento Ascendentiente 🗸                                                                     |                                                     | Títulos prestados hasta hoy 04:16 PM Refresh 2<br>Esconder portadas                                                       |  |  |  |
| Quilting for home                                        | 1) Quilting for home<br>Número de Clasificación<br>Formato<br>La Clasificación<br>Vencimiento | e decor.<br>746.46 QUILTING<br>Book<br>Jun 11, 2025 | Si cumple los<br>requisitos, este<br>artículo se renovará el<br>Jun 11, 2025<br>Renew Early<br>También le Puede<br>Gustar |  |  |  |
| Renovar Títulos Escogidos Renovar Todo Exportar a CSV    |                                                                                               |                                                     |                                                                                                    |  |  |  |

## 📄 Cosas Para Recordar:

- Los artículos no se renovarán si otra persona los ha reservado.
- Solo puedes **renovar un artículo anticipadamente una vez** antes de su vencimiento.

**Consejo:** Activa recordatorios en tu calendario o notificaciones en tu cuenta para no olvidar las fechas de vencimiento.

i ¿Necesitas ayuda? Llama o visita tu biblioteca — ¡con gusto te ayudaremos!